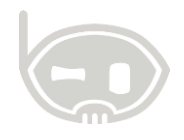

# **RECLASIFICAR TERCERO**

Modulo

Realizado por Área de soporte y servicio al cliente

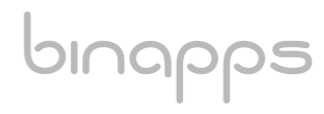

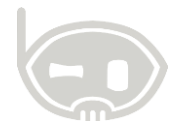

## TABLA DE CONTENIDO

| OB. | IETIVOS                                             | . 2 |
|-----|-----------------------------------------------------|-----|
| ALC | CANCE                                               | . 2 |
| 1.  | PROCESO PARA RECLASIFICAR MOVIMIENTOS DE UN TERCERO | . 2 |
| 2.  | TABLA DE CONTROL DE VERSIONES                       | . 4 |

#### **OBJETIVOS**

Reclasificar tercero y con este sus movimientos.

#### ALCANCE

Conocer los pasos a seguir en Bnet empresarial para reclasificar movimientos de un tercero

### 1. PROCESO PARA RECLASIFICAR MOVIMIENTOS DE UN TERCERO

Para reclasificar la información de movimientos asignados de un tercero mal creado, a un tercero con la información bien diligenciada y al cual se va a re asignar el movimiento.

**Nota:** Es de recordar que el tercero al que se va a asignar el movimiento debe estar creado en la base de datos.

Para reclasificar:

- Diríjase al **Catálogo de Terceros**, que se encuentra en **Catálogos/ Terceros/Terceros** o con las teclas de función **Ctrl+T**.
- En el **Catálogo de Terceros,** se busca el tercero que se va a reclasificar y eliminar de la base de datos con la tecla **F5** o con el botón **buscar**, seleccionado el tercero correspondiente. *Ver figura 1*.

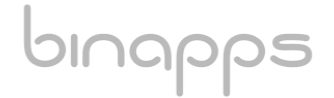

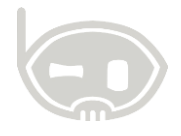

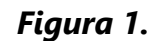

| Inicio Catálogo     | o de terceros 🛛 🗶                                   |                             |                                |                      |                     |             |
|---------------------|-----------------------------------------------------|-----------------------------|--------------------------------|----------------------|---------------------|-------------|
| Terceros            | Terceros                                            |                             |                                |                      |                     |             |
| 🕂 Nuevo 🗾 Mo        | 🖶 Nuevo 🖉 Modificar 🗙 Eliminar   📇 Imprimir   🥏   🚱 |                             |                                |                      |                     |             |
| Identificación *    | Cédula de ciudadanía                                | <ul> <li>∨ Númer</li> </ul> | ro * 1104702952                | - Ø                  | Inactivo            | The         |
| Nombre 1º           | CARLOS                                              |                             |                                | Terceros             |                     | ↔ X         |
| Apellido 1º         | CASAS                                               | Buccar to                   | preproc                        |                      |                     | 12          |
| Nombre c/cial       | where c/cipl                                        |                             | liceros                        |                      |                     | 202         |
| Nombre cyclar       |                                                     | CASAS                       | J 📕 🎢                          | Buscar 🕶 Inactivos 🤰 | Terceros 🕹 Clientes | 1 🛷 Aceptar |
| Generales Fiscal    | es Info. financiera Otr                             | Id                          | Nombre                         | Nombre C. Clase      |                     |             |
| Información General |                                                     | 1104702952                  | 2 CASAS FERNANDEZ CARLOS ANDRE | S C,P,E,             |                     |             |
|                     | ocherdi                                             |                             |                                |                      |                     |             |
| Dirección           | CRA 2 No. 42-65 CASA C                              |                             |                                |                      |                     |             |
| 2º Dirección        |                                                     |                             |                                |                      |                     |             |
| · ··-               | 2212442404                                          |                             |                                |                      |                     |             |

• Una vez seleccionado el tercero, se hace click en el botón **Herramientas** y luego click en la opción **Reclasificar Tercero**. *Ver figura 2*.

Figura 2.

| Inicio Catálog   | o de terceros 🗙                                 |                        |                                              | *          |
|------------------|-------------------------------------------------|------------------------|----------------------------------------------|------------|
| Terceros         |                                                 |                        |                                              | ं          |
| Nuevo 🗾 Mo       | lificar 🗙 Eliminar   🚔 Imprimir   🥏   🚱         |                        | n Buscar (F5)   🚡 🔺   1                      | de 1   🗮 💆 |
| Identificación * | Cédula de ciudadanía V Número *                 | . <u>104702952</u> - Ø | Inactivo                                     |            |
| Nombre 1º        | CARLOS Nombre 2º A                              | NDRES                  | Clasificación +                              |            |
| Apellido 1º      | CASAS Apellido 2º F                             | ERNANDEZ               | <u>Cliente</u><br>Proveedor,Empleado,Cliente |            |
| Nombre c/cial    |                                                 |                        |                                              |            |
| Senerales Eiscol | as Info farmeiera Otros datas                   |                        |                                              |            |
| Fiscal           | es mol inanciera Otros datos                    |                        |                                              |            |
| Informació       | n General                                       |                        |                                              |            |
| Dirección        | CRA 2 No. 42-65 CASA CLUB                       | Observaciones          |                                              |            |
| 2º Dirección     |                                                 |                        | ^                                            |            |
| Teléfono         | 3212443484 Fáx                                  |                        |                                              |            |
| Tel móvil        |                                                 |                        |                                              |            |
| Página Web       |                                                 |                        | ✓                                            |            |
| E - mail         |                                                 |                        |                                              |            |
| Ciudad           | 73001 - IBAGUE                                  | Q                      |                                              |            |
| Barrio           | Ninguno                                         | Q                      |                                              |            |
| F. Nacimiento    | 27 febrero 2014                                 |                        |                                              |            |
| Código           | Ninguno                                         |                        |                                              |            |
| Reclasificar     | rercero                                         |                        |                                              |            |
| Comisiones       |                                                 |                        |                                              |            |
| Listado terce    | eros                                            |                        |                                              |            |
| Particionar r    | ombre de tercero                                |                        |                                              |            |
| Particionar n    | ombre de terceros en bloque                     |                        |                                              |            |
| Reparar clas     | e de tercero que son NIT's y estan como cédulas |                        | Granda por a casara Medificadas (rin me      | differer)  |
| S Excel          |                                                 | •                      | Cicado por: C.Casas Modificado: (Sin mod     | anica j    |
| erramientas 📉    | Hoja de vida                                    | -                      |                                              |            |

Se abre una ventana que muestra la información del tercero que selecciono (tercero a reclasificar), y se encuentra un campo donde se selecciona el tercero al que se reclasificará la información y movimientos; si también desea eliminar el tercero que está mal, marcar el check de la leyenda **Eliminar tercero actual tras finalizar la operación** y se hace click en aceptar para que el sistema efectúe el proceso. *Ver figura 3.* 

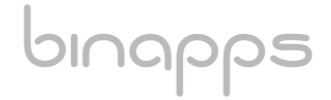

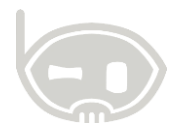

| 🚷 Rec                                                | asificar movimiente                                                         | o de t | ercero                            | <b>+</b>                | ×    |
|------------------------------------------------------|-----------------------------------------------------------------------------|--------|-----------------------------------|-------------------------|------|
| Este proceso se realiza, co<br>tercero especificado. | te proceso se realiza, con el fin de trasladar el mo<br>·cero especificado. |        | ercero a<br>clasificar o<br>malo. | nuevo                   |      |
| Identificación actual                                | 1104702952                                                                  |        |                                   |                         |      |
| Nombre                                               | CASAS FERNANDEZ CAR                                                         | LOS AN | DRES                              |                         |      |
| Cambiar por<br>Tercero                               | 1110489453 - PERALTA A                                                      | RCINIE | GAS N=STOR AD                     | DLFC <b>Q</b><br>al que |      |
| Eliminar tercero actual tras finalizar la operació   |                                                                             |        | se reclasifca o<br>que esta bien. |                         |      |
|                                                      |                                                                             | •      | Aceptar                           | X Cancel                | ar . |
|                                                      |                                                                             |        |                                   |                         |      |

Figura 3.

# 2. TABLA DE CONTROL DE VERSIONES

| 3. TABLA CONTROL DE ACTUALIZACIONES |             |                                |  |  |  |
|-------------------------------------|-------------|--------------------------------|--|--|--|
| VERSIÓN FECHA                       |             | DESCRIPCIÓN DE LA MODIFICACIÓN |  |  |  |
|                                     | mes-día-año |                                |  |  |  |
|                                     |             |                                |  |  |  |

| ELABORADO POR | REVISADO POR | APROBADO POR |  |
|---------------|--------------|--------------|--|
| Nombre        | Nombre       | Nombre       |  |
| Área          | Área         | Área         |  |